# Sieben-Segment-Anzeige

In dieser Aufgabe soll eine Schaltung zur Ansteuerung einer 7-Segment-Anzeige entworfen und im Simulator implementiert werden.

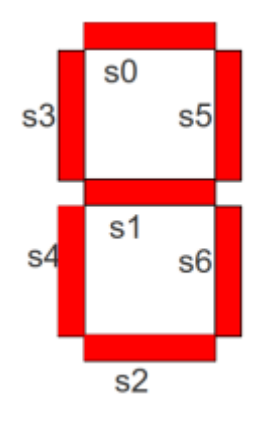

### (a) Stelle die Wertetabellen für die Segmente s0 bis s6 auf

Du kannst diese Tabelle verwenden: ods xls

| E  | ingäng | je | Zahl |    | Segmente |    |    |    |    |    |  |  |  |
|----|--------|----|------|----|----------|----|----|----|----|----|--|--|--|
| x2 | x1     | x0 |      | s0 | s1       | s2 | s3 | s4 | s5 | s6 |  |  |  |
| 0  | 0      | 0  | 0    |    |          |    |    |    |    |    |  |  |  |
| 0  | 0      | 1  | 1    |    |          |    |    |    |    |    |  |  |  |
| 0  | 1      | 0  | 2    |    |          |    |    |    |    |    |  |  |  |
| 0  | 1      | 1  | 3    |    |          |    |    |    |    |    |  |  |  |
| 1  | 0      | 0  | 4    |    |          |    |    |    |    |    |  |  |  |
| 1  | 0      | 1  | 5    |    |          |    |    |    |    |    |  |  |  |
| 1  | 1      | 0  | 6    |    |          |    |    |    |    |    |  |  |  |
| 1  | 1      | 1  | 7    |    |          |    |    |    |    |    |  |  |  |

#### Lösungshinweis

| x1 | x2 | x3 | Zahl | s0 | s1 | s2 | s3 | s4 | s5 | <b>s6</b> |             |
|----|----|----|------|----|----|----|----|----|----|-----------|-------------|
| 0  | 0  | 0  | 0    | 1  | 0  | 1  | 1  | 1  | 1  | 1         |             |
| 0  | 0  | 1  | 1    | 0  | 0  | 0  | 0  | 0  | 1  | 1         | s0          |
| 0  | 1  | 0  | 2    | 1  | 1  | 1  | 0  | 1  | 1  | 0         | s3 s5       |
| 0  | 1  | 1  | 3    | 1  | 1  | 1  | 0  | 0  | 1  | 1         |             |
| 1  | 0  | 0  | 4    | 0  | 1  | 0  | 1  | 0  | 1  | 1         | s1<br>s4 s6 |
| 1  | 0  | 1  | 5    | 1  | 1  | 1  | 1  | 0  | 0  | 1         |             |
| 1  | 1  | 0  | 6    | 1  | 1  | 1  | 1  | 1  | 0  | 1         | s2          |
| 1  | 1  | 1  | 7    | 1  | 0  | 0  | 0  | 0  | 1  | 1         |             |

### (b) Minimiere die Logischen Funktionen für die Segmente

Minimiere unter Zuhilfenahme der KV-Diagramme die logischen Funktionen für die Segmente.

| s0         |   | <b>X</b> <sub>0</sub> <b>X</b> <sub>1</sub> |    |    |    | c1         |    | <b>X</b> <sub>0</sub> <b>X</b> <sub>1</sub> |    |    |    | c2         |   | <b>x</b> <sub>0</sub> <b>x</b> <sub>1</sub> |    |    |    |
|------------|---|---------------------------------------------|----|----|----|------------|----|---------------------------------------------|----|----|----|------------|---|---------------------------------------------|----|----|----|
| 5          | 0 | 00                                          | 01 | 11 | 10 | 3          | 51 |                                             | 01 | 11 | 10 | 5          | 2 | 00                                          | 01 | 11 | 10 |
| v          | 0 |                                             |    |    |    | v          | 0  |                                             |    |    |    | v          | 0 |                                             |    |    |    |
| <b>^</b> 2 | 1 |                                             |    |    |    | <b>^</b> 2 | 1  |                                             |    |    |    | <b>^</b> 2 | 1 |                                             |    |    |    |

| 63 |   | <b>X</b> <sub>0</sub> <b>X</b> <sub>1</sub> |    |    |    |            | sı |  | X <sub>0</sub> X <sub>1</sub> |    |    |    | e5   |  | X <sub>0</sub> X <sub>1</sub> |    |    |  |
|----|---|---------------------------------------------|----|----|----|------------|----|--|-------------------------------|----|----|----|------|--|-------------------------------|----|----|--|
| 3  | 5 | 00                                          | 01 | 11 | 10 | 5          | 54 |  | 01                            | 11 | 10 | 3  | - 55 |  | 01                            | 11 | 10 |  |
| v  | 0 |                                             |    |    |    | v          | 0  |  |                               |    |    | v  | 0    |  |                               |    |    |  |
| ^2 | 1 |                                             |    |    |    | <b>^</b> 2 | 1  |  |                               |    |    | ^2 | 1    |  |                               |    |    |  |

| s6             |   | X <sub>0</sub> X <sub>1</sub> |    |    |    |  |  |  |  |  |
|----------------|---|-------------------------------|----|----|----|--|--|--|--|--|
|                |   | 00                            | 01 | 11 | 10 |  |  |  |  |  |
| x <sub>2</sub> | 0 |                               |    |    |    |  |  |  |  |  |
|                | 1 |                               |    |    |    |  |  |  |  |  |

## (c) Implementiere die Schaltung in der Simulation

Erstelle eine Schaltung in der Simulation, welche die 7-Segment Anzeige korrekt ansteuert. Du kannst mit

dieser Vorlage

×

#### starten.

- Teste das angeschlossene Segment
- Entferne die mit Masse verbundenen Anschlüsse
- Verbinde die Eingänge der Sieben-Segment-Anzeige mit den Eingängen der Schaltung gemäß der aufgestellten minimierten Funktionen

| From:<br>https://www.info-bw.de/ -                                                                                                    | <b>回3%</b> 通 | <u>غځ</u> |
|----------------------------------------------------------------------------------------------------|--------------|-----------|
| Permanent link:<br>https://www.info-bw.de/faecher:informatik:oberstufe:techinf:logikschaltungen:digitaltechnik:7segmentanzeige:start?rev=1666096924 |              |           |
| Last update: 18.10.2022 12:42                                                                                                    |              | ٩c        |

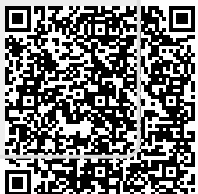